## DAIMLER TRUCK

## Registering a new portal user ID for the Daimler Truck Supplier Portal

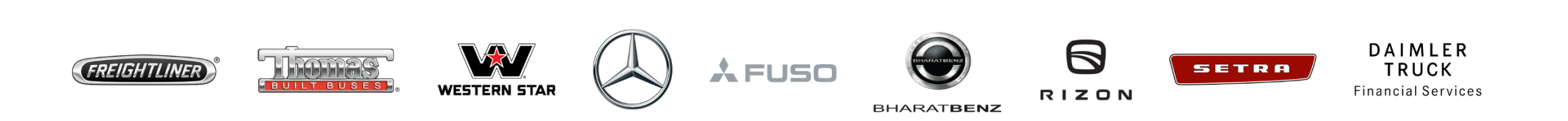

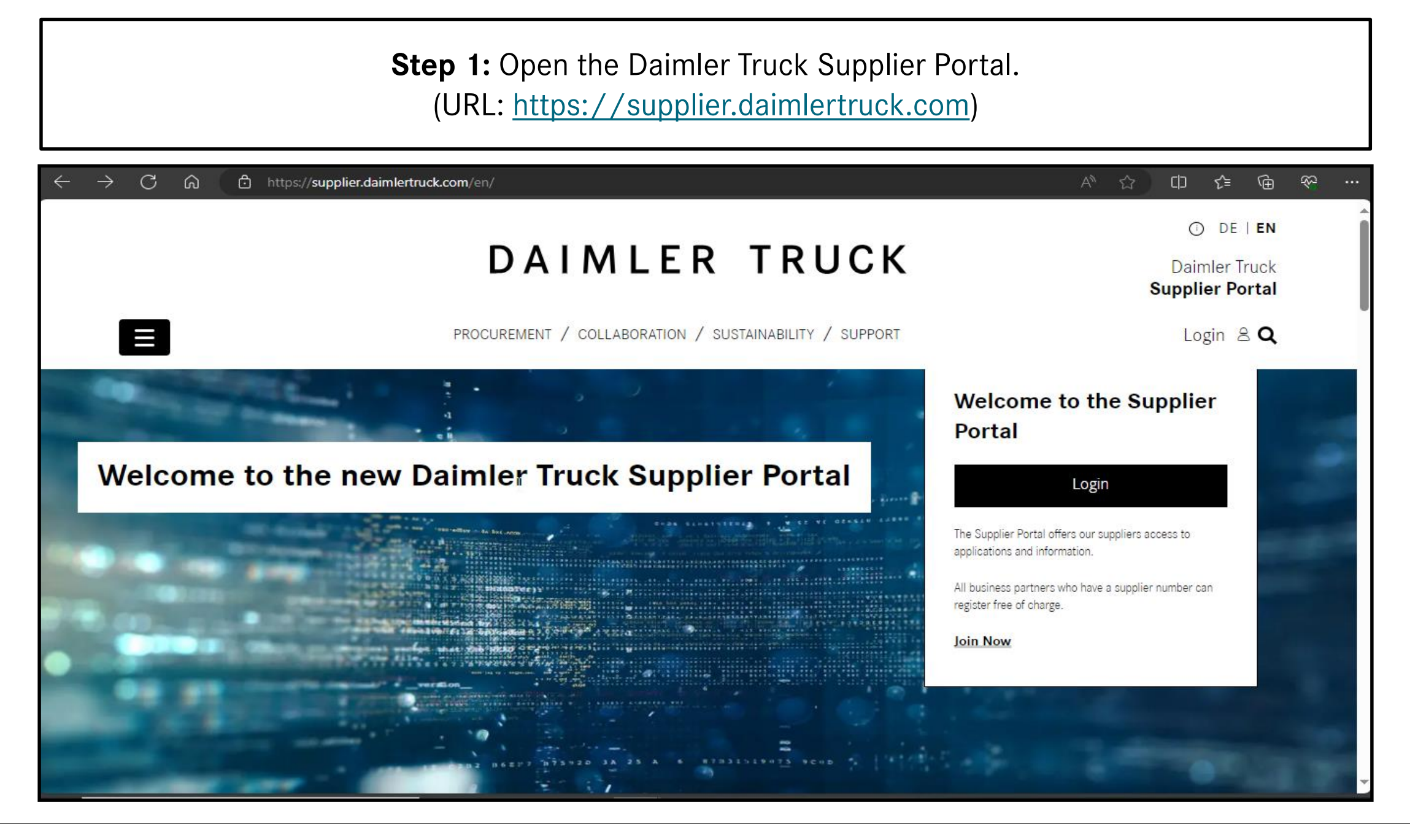

**Step 2:** After accessing the Daimler Truck Supplier Portal landing page click on **"Avatar"** followed by **"Join Now"** 

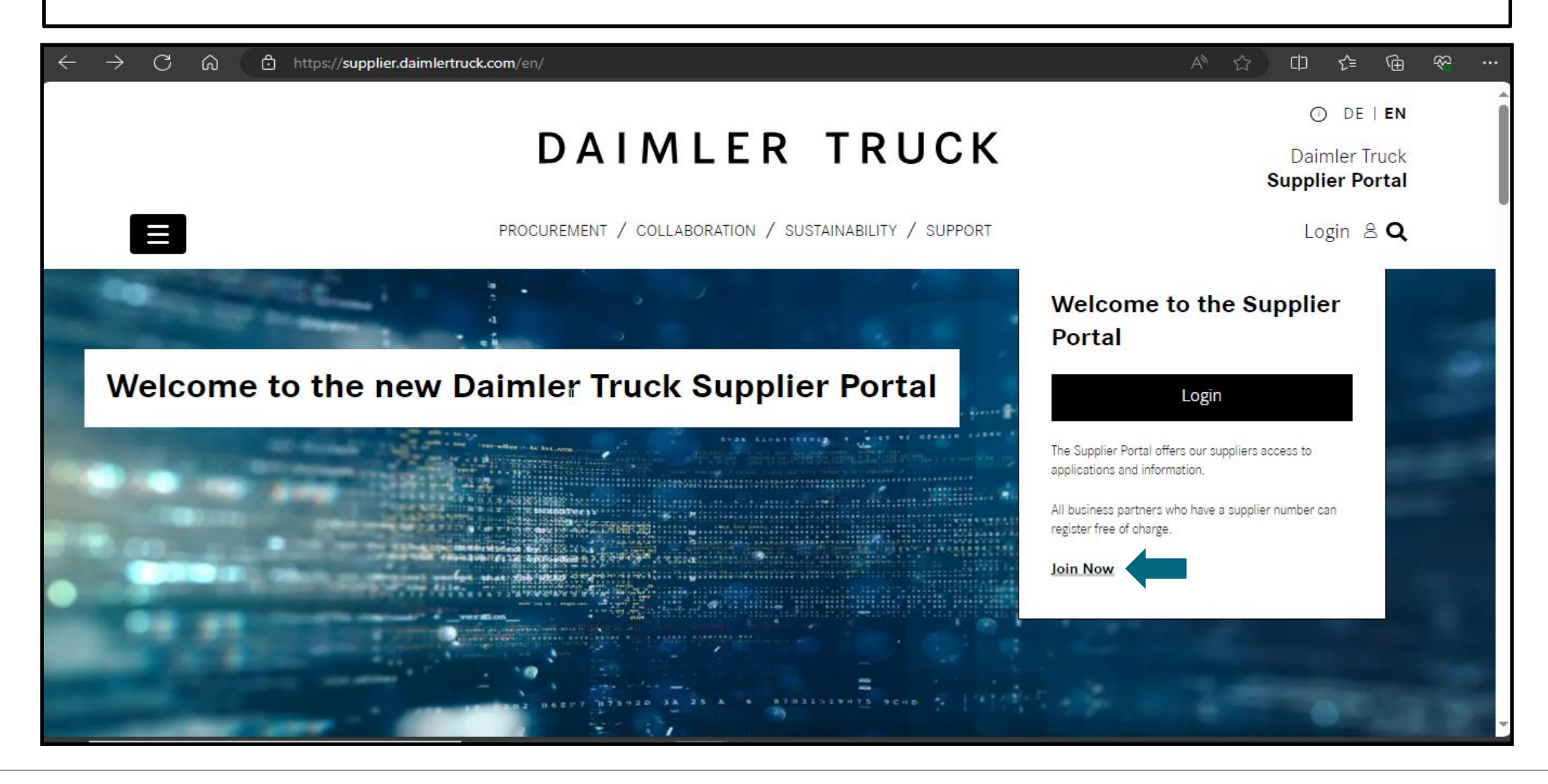

| 🗄 https://supplier.daim                       | nlertruck.com/en/registratio       | n                              |                             | Q                             |                 |
|-----------------------------------------------|------------------------------------|--------------------------------|-----------------------------|-------------------------------|-----------------|
|                                               | ORGANISATION                       | PERSONAL DATA                  | SUMMARY                     | CONFIRMATION                  |                 |
| User Re                                       | gistration                         |                                |                             |                               |                 |
| Enter Orga                                    | anization ID                       |                                |                             |                               |                 |
| Please enter your of<br>for verification purp | rganization's unique ider<br>oses. | ntification number in the fiel | d below. This ID is typical | ly provided by your organizat | ion and is used |
| Supplier number                               |                                    |                                |                             |                               |                 |

Step 4: Please fill in your personal and contact information and click on "Next"

| $\leftarrow$ | C | ඛ | Ċ | , http | ps: <b>//su</b> | pplier.da | imlertru | ck.com | /en/regis   | stration    | tx_dtdts?      | p_pi7%                    | %5Baction?       | %5D=us       | erData&t | x_dtdtsp | o_pi7%5l     | Bcontroll | er%5D= | Registr | . ९ | A» | ☆ | C)D | £≘ | ه | <del>8</del> 2 |   |
|--------------|---|---|---|--------|-----------------|-----------|----------|--------|-------------|-------------|----------------|---------------------------|------------------|--------------|----------|----------|--------------|-----------|--------|---------|-----|----|---|-----|----|---|----------------|---|
| _            |   |   |   |        |                 |           |          |        |             | 0           | G              |                           | PERSONAL DATA    |              | SUMMÁRY  |          | CONFIRMÁTION | N         |        |         |     |    |   |     |    |   |                | • |
|              |   |   |   |        |                 |           |          |        | User        | Reg         | gistra         | tion                      |                  |              |          |          |              |           | ß      |         |     |    |   |     |    |   |                |   |
|              |   |   |   |        |                 |           |          |        | Perso       | nal In      | format         | <b>tion</b><br>tegral par | t of your identi | ty and priva | асу.     |          |              |           |        |         |     |    |   |     |    |   |                |   |
|              |   |   |   |        |                 |           |          |        | Title       |             |                | ~                         | Name             | •            | •        | Surr     | name         |           |        |         |     |    |   |     |    |   |                |   |
|              |   |   |   |        |                 |           |          |        | No selec    | tion        |                |                           |                  | /            |          |          |              |           |        |         |     |    |   |     |    |   |                |   |
|              |   |   |   |        |                 |           |          |        | Conta       | ct Inf      | ormati         | ion                       | of your identity | - and natura |          |          |              |           |        |         |     |    |   |     |    |   |                |   |
|              |   |   |   |        |                 |           |          |        | Email Addre | ot Informat | ion is an irru | egrai part                | Postword         | / and privat | cy.      | Tele     | phone Number |           |        |         |     |    |   |     |    |   |                |   |
|              |   |   |   |        |                 |           |          |        | Mobile Nun  | nber        |                |                           | Preferred Lang   | naBe         | ~        |          |              |           |        |         |     |    |   |     |    |   |                |   |
|              |   |   |   |        |                 |           |          |        |             |             |                |                           |                  |              |          |          |              | Back      | Next   |         |     |    |   |     |    |   |                |   |
|              |   |   |   |        |                 |           |          |        |             |             |                |                           |                  |              |          |          |              |           |        |         |     |    |   |     |    |   |                | - |

## Step 5: Please check the registration summary and click on "Next"

| < C ⋒ | https:// <b>supplier.daimlertruck.com</b> /en/registration?tx_dtdtsp_pi7%5Baction%5D=summary&tx_dtdtsp_pi7%5Bcontroller%5D= | =Regist Q A 🏠 🕩 🗲 🔂 💎 … |
|-------|----------------------------------------------------------------------------------------------------|-------------------------|
|       | DAIMLER TRUCK Daimler Tr<br>Supplier Por                                                                                    | ruck<br>rrtal           |
|       | PROCUREMENT / COLLABORATION / SUSTAINABILITY / SUPPORT Login &                                                              | <i>و</i> م              |
|       |                                                                                                    |                         |
|       | OCONFIRMATION ORGANISATION PERSONAL DATA SUMMARY CONFIRMATION                                                               |                         |
|       |                                                                                                    |                         |
|       | User Registration                                                                                                    |                         |
|       |                                                                                                    |                         |
|       | Here is the summary of your data.                                                                                           |                         |
|       | Ogranisation-ID:                                                                                                    |                         |
|       | First name:                                                                                                    |                         |
|       | E-mall:                                                                                                    |                         |
|       | Preferred language: en                                                                                                    |                         |
|       | Information on the processing of your personal data can be found here.                                                      |                         |
|       |                                                                                                    |                         |
|       |                                                                                                    |                         |

**Step 6:** Confirmation tab will appear after successful completion of registration process. you will receive a mail with user ID details, once your request is approved by the Portal Manager through Alice.

| ← C ᡬ Ĉ https:/, | supplier.daimlertruck.com/en/registration?tx_dtdtsp_pi7%5Baction%5D=create&tx_dtdtsp_ | _pi7%5Bcontroller%5D=Registrati 익 A ☆ |  |
|------------------|---------------------------------------------------------------------------------------|---------------------------------------|--|
|                  |                                                                                       | O DE   EN                             |  |
|                  | DAIMLER TRUG                                                                          | CK Daimler Truck<br>Supplier Portal   |  |
|                  | PROCUREMENT / COLLABORATION / SUSTAINABILITY /                                        | SUPPORT Login & Q                     |  |
|                  | organisation Personal data summary                                                    | CONFIRMATION                          |  |
|                  | Registration successful<br>Your registration request has been successfully submitted. |                                       |  |
|                  | 62012-066                                                                             |                                       |  |